## Windows'ta uygulamaların kamera kullanmasına nasıl izin veririm?\*\*\*

- (1) Başlat düğmesine tıklayınız ve "Kamera Gizlilik Ayarları" yazınız.
- (2) "Kamera Gizlilik Ayarları" düğmesine tıklayınız.

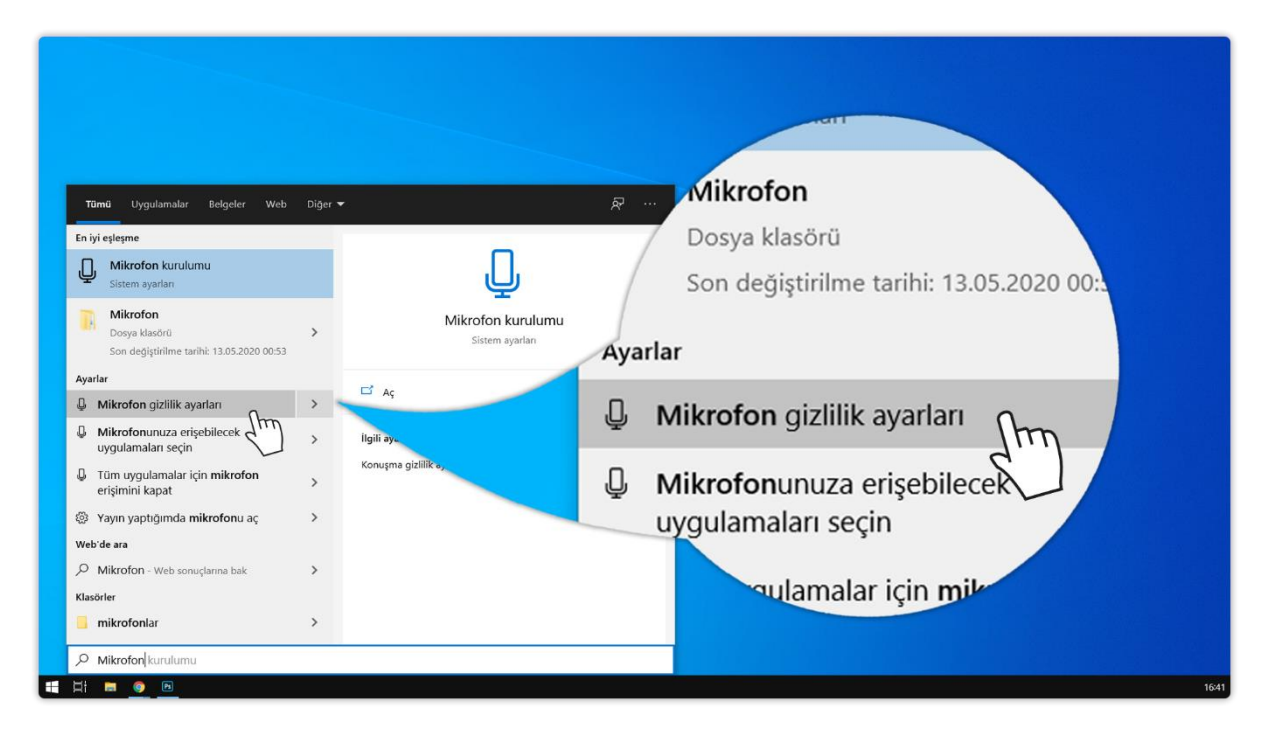

(3) Açılan sayfada "Uygulamaların kameranızı erişmesine izin verin" seçeneğinin açık olduğundan emin olunuz. "Uygulamaların kameranızı erişmesine izin verin" seçeneğinin açık değilde "Kapalı" yazısına tıklayarak açık konumuna getiriniz.

| Ayarlar                                          | - o x                                                                                                    |
|--------------------------------------------------|----------------------------------------------------------------------------------------------------|
| බ Ana Sayfa                                      | Mikrofon                                                                                                    |
| Bir avar bulun                                   | Bu cihazda mikrofona erişime izin ver                                                                                                    |
| Gizlilik                                         | Erişme izin verireseriz bu cihazı kullanan kişiler, bu sayfadak ayarları<br>kullanarak uygulamalarının milirofon erişmine sahip olup olmadığını<br>belirleyebilirler. Fişimi reddettiglinizde Vindows özellilderinin, Microsoft<br>Store uygulamalarının ve birçok masaüstü uygulamasının mikrofona<br>erişmesi engellenir. |
| Windows izinleri                                 | Bu cihaz için mikrofon erişimi açık                                                                                                    |
| A Genel                                          | Değiştir Değiştir                                                                                                    |
| 오) Konuşma                                       |                                                                                                    |
| Mürekkep oluşturma ve yazma<br>kişiselleştirmesi | Uygulamaların mikrofonunuza erişmesine izin<br>verin                                                                                                    |
| A Tanılama ve geri bildirim                      | Erişime izni verirseniz bu sayfadaki ayarları kullanarak hangi<br>uygulamaların mikroforunuza erişebileçegini belirleyebilirsiniz. Erişimi<br>rerideteme, uymulamaların mikroforunuza erişebileçesini enceller                                                                                                    |
| 🛱 Etkinlik geçmişi                               | Frisime izni verirseniz hu savfadaki avarları kullanarak hanoi                                                                                                    |
| Uygulama izinleri                                | Açik <u>ve gen oncomm</u><br>Batu uygulamaların mikrofonunuza erişebileceğini belirleyebilirsiniz. Eri-<br>reddetmek, uygulamaların mikrofonunuza erişmesini engeller.                                                                                                    |
| 占 Konum                                          | Mikrofonunuz bir uygulama tarafından kun.                                                                                                    |
| 10) Kamera                                       | görürsünüz:                                                                                                    |
| 📮 🖉 Mikrofon                                     | Mikrofonunuza erisebilecek Microsoft Store                                                                                                    |
| Sesle etkinleştirme                              | uygulamalarını seçin                                                                                                    |
| D Bildirimler                                    | Bazı iygulamaların, istenilen şekilde çalışabilmesi için mikrofonuruza<br>erişmesi gerekir, Burada bir uygulamayı kapatarak yapabilecelderini<br>sımırlayabilisiniz.                                                                                                    |
| R∃ Hesap bilgileri                               | 38 Görüntüleyici Açık                                                                                                    |

(4) Sayfayı yukarı kaydırınız. Aşağıda yer alan "Masaüstü uygulamalarının kameranızı erişmesine izin verin" seçeneğinin açık olduğundan emin olunuz. "Masaüstü uygulamalarının kameranızı erişmesine izin verin" seçeneği açık değilse "Kapalı" yazısına tıklayarak açık konumuna getiriniz.

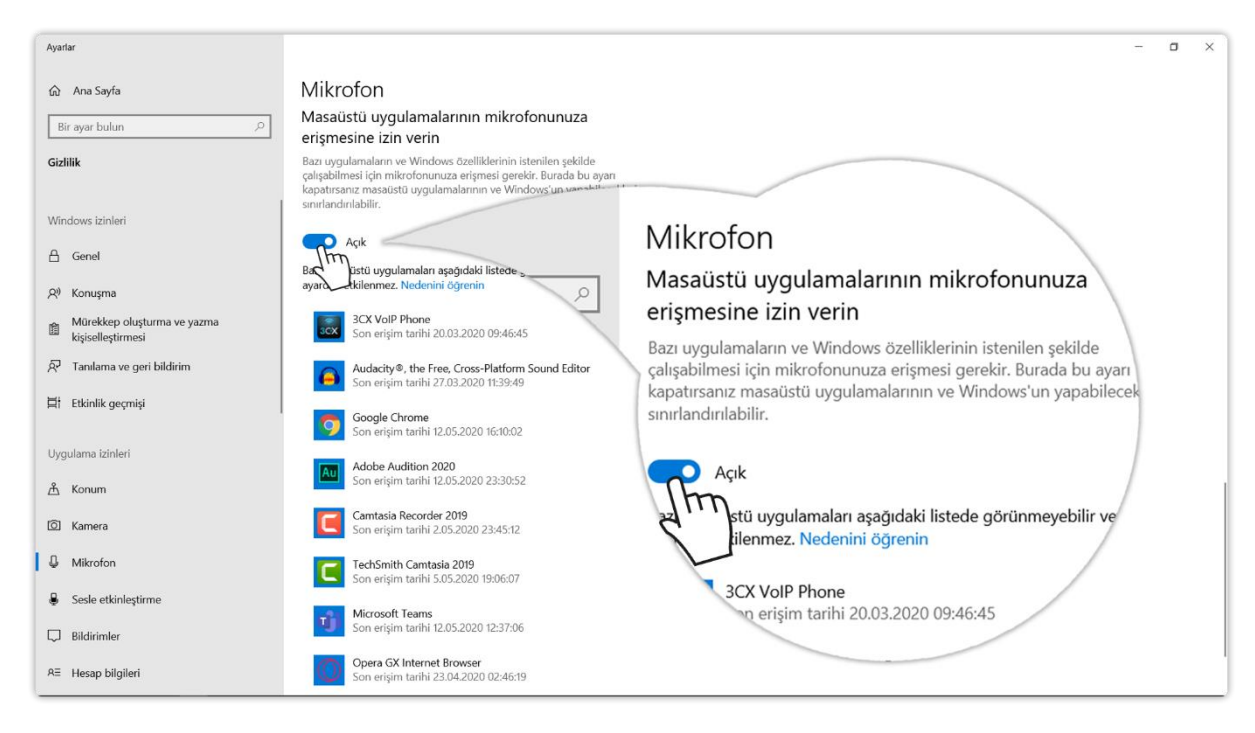

(5) Artık kameranızı kullanabilirsiniz.

<sup>\*</sup> Kaynak: <u>Advancity Yardım Merkezi</u>